22/03/06

# Installation du module 'JimMenuDhtml' - Menu DHTML multi-niveaux -

# 1- Introduction

Ce module est un menu DHTML à plusieurs niveaux contrairement à celui installé par défaut sur le site de démonstration qui lui est limité à deux niveaux de rubriques. Le présent document explique la marche à suivre sous forme de pas à pas afin de remplacer le menu DHTML par défaut sur un site par le menu DHTML multi-niveaux.

Pour rappel, cette procédure ne concerne qu'un site en particulier, en effet par défaut tous les sites créés utilisent le menu DHTML à deux niveaux. C'est pourquoi si vous souhaitez que tous les sites exploitent ce menu multi-niveaux, la procédure est à répéter autant de fois qu'il y a de sites.

# 2- Procédure

Cette procédure explique comment remplacer le menu DHTML à deux niveaux par celui multi-niveaux 'JimMenuDhtml'.

Dans toute la procédure, le site sera identifié par 'sid', ce qui correspond à l'identifiant du site en question (exemple : sid = 'demo' pour le site de démonstration).

Dans les templates, il faut prévoir l'emplacement du calque qui sera construit pour le menu DHTML multiniveaux.

### 2.1- Branchement sur le site 'sid'

#### 2.1.1- Etape 1

Nous allons travailler sur les deux fichiers suivants :

- sid/private/templates/portlets/page/page.htm
- sid/private/templates/portlets/page/page.xml

#### modification du fichier 'page.htm'

Pour ce fichier, nous allons nous interresser aux premières lignes de code. Vous trouverez les modifications en rouge dans l'encadré ci-dessous.

<html> <head> <title>T.I.N.Y. {PAGE\_TITLE}</title> {PAGE\_CSS} {PAGE\_JAVASCRIPT} {JIM\_MENU\_DHTML} // Clé à rajouter </head> <body bottommargin=0 leftmargin=0 topmargin=0 rightmargin=0 marginwidth=0 marginheight=0 onload="init();"> // Pour permettre le chargement du menu DHTML

#### modification du fichier 'page.xml'

Ce fichier contient la définition des clés. Nous venons de rajouter la clé {JIM\_MENU\_DHTML}, il faut maintenant définir à quoi elle correspond. Voir les modifications dans l'encadré ci-dessous.

```
<?xml version="1.0"?>
<root>
<body>
<br/>
<body>
<br/>
<br/>
<br/>
<br/>
<br/>
<br/>
<br/>
<br/>
<br/>
<br/>
<br/>
<br/>
<br/>
<br/>
<br/>
<br/>
<br/>
<br/>
<br/>
<br/>
<br/>
<br/>
<br/>
<br/>
<br/>
<br/>
<br/>
<br/>
<br/>
<br/>
<br/>
<br/>
<br/>
<br/>
<br/>
<br/>
<br/>
<br/>
<br/>
<br/>
<br/>
<br/>
<br/>
<br/>
<br/>
<br/>
<br/>
<br/>
<br/>
<br/>
<br/>
<br/>
<br/>
<br/>
<br/>
<br/>
<br/>
<br/>
<br/>
<br/>
<br/>
<br/>
<br/>
<br/>
<br/>
<br/>
<br/>
<br/>
<br/>
<br/>
<br/>
<br/>
<br/>
<br/>
<br/>
<br/>
<br/>
<br/>
<br/>
<br/>
<br/>
<br/>
<br/>
<br/>
<br/>
<br/>
<br/>
<br/>
<br/>
<br/>
<br/>
<br/>
<br/>
<br/>
<br/>
<br/>
<br/>
<br/>
<br/>
<br/>
<br/>
<br/>
<br/>
<br/>
<br/>
<br/>
<br/>
<br/>
<br/>
<br/>
<br/>
<br/>
<br/>
<br/>
<br/>
<br/>
<br/>
<br/>
<br/>
<br/>
<br/>
<br/>
<br/>
<br/>
<br/>
<br/>
<br/>
<br/>
<br/>
<br/>
<br/>
<br/>
<br/>
<br/>
<br/>
<br/>
<br/>
<br/>
<br/>
<br/>
<br/>
<br/>
<br/>
<br/>
<br/>
<br/>
<br/>
<br/>
<br/>
<br/>
<br/>
<br/>
<br/>
<br/>
<br/>
<br/>
<br/>
<br/>
<br/>
<br/>
<br/>
<br/>
<br/>
<br/>
<br/>
<br/>
<br/>
<br/>
<br/>
<br/>
<br/>
<br/>
<br/>
<br/>
<br/>
<br/>
<br/>
<br/>
<br/>
<br/>
<br/>
<br/>
<br/>
<br/>
<br/>
<br/>
<br/>
<br/>
<br/>
<br/>
<br/>
<br/>
<br/>
<br/>
<br/>
<br/>
<br/>
<br/>
<br/>
<br/>
<br/>
<br/>
<br/>
<br/>
<br/>
<br/>
<br/>
<br/>
<br/>
<br/>
<br/>
<br/>
<br/>
<br/>
<br/>
<br/>
<br/>
<br/>
<br/>
<br/>
<br/>
<br/>
<br/>
<br/>
<br/>
<br/>
<br/>
<br/>
<br/>
<br/>
<br/>
<br/>
<br/>
<br/>
<br/>
<br/>
<br/>
<br/>
<br/>
<br/>
<br/>
<br/>
<br/>
<br/>
<br/>
<br/>
<br/>
<br/>
<br/>
<br/>
<br/>
<br/>
<br/>
<br/>
<br/>
<br/>
<br/>
<br/>
<br/>
<br/>
<br/>
<br/>
<br/>
<br/>
<br/>
<br/>
<br/>
<br/>
<br/>
<br/>
<br/>
<br/>
<br/>
<br/>
<br/>
<br/>
<br/>
<br/>
<br/>
<br/>
<br/>
<br/>
<br/>
<br/>
<br/>
<br/>
<br/>
<br/>
<br/>
<br/>
<br/>
<br/>
<br/>
<br/>
<br/>
<br/>
<br/>
<br/>
<br/>
<br/>
<br/>
<br/>
<br/>
<br/>
<br/>
<br/>
<br/>
<br/>
<br/>
<br/>
<br/>
<br/>
<br/>
<br/>
<br/>
<br/>
<br/>
<br/>
<br/>
<br/>
<br/>
<br/>
<br/>
<br/>
<br/>
<br/>
<br/>
<br/>
<br/>
<br/>
<br/>
<br/>
```

2.1.2- Etape 2

Cette étape consiste à supprimer le menu à deux niveaux du site.

Nous allons travailler sur les deux fichiers suivants :

- sid/private/templates/portlets/topband/topband.htm
- sid/private/templates/portlets/topband/topband.xml

#### · modification du fichier 'topband.htm'

Les modifications à effectuer vont consister à supprimer la clé du menu DHTML à deux niveaux. Voir encadré ci-dessous. Vous devez retrouver la clé {MENU\_DHTML} dans le fichier.

<t-- Decalage 5px -->width=5><img width=5 height=1 src="sid/public/images/p.gif" border=0><t-- Liseret noir vertical -->width=1 height=25 bgcolor="#000000"><img width=1 height=25 src="sid/public/images/p.gif" border=0>width=1 height=25 bgcolor="#396da4">{MENU\_DHTML} &nbsp;width=761 bgcolor="#396da4">{MENU\_DHTML} &nbsp;width=1 height=25 bgcolor="#000000"><img width=1 height=25 src="sid/public/images/p.gif" border=0>width=761 bgcolor="#396da4">{MENU\_DHTML} &nbsp;width=25 bgcolor="#000000"><img width=1 height=25 src="sid/public/images/p.gif" border=0>width=1 height=25 bgcolor="#000000"><img width=1 height=25 src="sid/public/images/p.gif" border=0>width=5>cimg width=5 height=1 src="sid/public/images/p.gif" border=0><tr<

#### modification du fichier 'topband.xml'

Dans ce fichier nous allons juste supprimer la définition de la clé.

| xml version="1.0"?                                                                                                    |                            |
|----------------------------------------------------------------------------------------------------|----------------------------|
| <root></root>                                                                                                    |                            |
| <bloc <="" data="getHPLink" nom="URL_ACCUEIL" td="" type="methode"><td>" /&gt;</td></bloc>                                                                                                    | " />                       |
| <bloc data="getCurrentD&lt;/td&gt;&lt;td&gt;ate" nom="CURRENT_DATE" type="fonction"></bloc>                                                                                                    |                            |
| <bloc data="getTopLin&lt;/td&gt;&lt;td&gt;ks" nom="TOPBAND_LINKS" type="methode"></bloc>                                                                                                    |                            |
| <body> <bloc <="" nom="MENU_DHTML" th="">         type="portlet"         data="MenuDhtml"           <bloc <="" nom="MENU_DHTML" td="">         type="portlet"         data="MenuDhtml"</bloc></bloc></body> | template="menudhtml.htm"/> |
|                                                                                                    |                            |

### 2.1.3- Etape 3

Les dernières actions à effectuer sont de placer les fichiers nécessaires au fonctionnement du menu DHTML multi-niveaux sur le site.

#### • 'copier/coller' le répertoire pour le site

- demo/private/templates/portlets/jimmenudhtml/ -> sid/private/templates/portlets/jimmenudhtml/

Ce répertoire contient le fichier jimmenudhtml.htm qui n'est pas à modifier.

## 2.2- Branchement sur le backoffice pour le site 'sid'

Maintenant que le menu DHTML multi-niveaux est branché sur le site, il faut pouvoir accéder à sa gestion. Nous allons donc nous intéresser au branchement du module dans le BackOffice.

- Connexion au BackOffice
- Choisir 'Outil d'administration'
- Cliquer sur 'gestion du menu des sites'
- Sélectionner le site
- Modifier le menu 'gestion du menu DHTML' en remplaçant 'DhmManager' par 'JimDhtmlManager'
- Vérifier que dans le répertoire 'back/public/scripts/' se trouvent les fichiers « picker.html » et « picker.js », dans le cas contraire vous les trouverez dans l'archive.
- Voilà c'est fini ...